# How to Renew Your Membership and Volunteer Role

## **girl scouts** san diego

Use this guide to renew your membership and volunteer role(s). Please note: the Girl Scout membership year is from Oct. 1-Sept. 30. The cost of a regular year membership is \$25.

## Step 1

Go to sdgirlscouts.org and click on "My GS." Select "Login" in the top right corner.

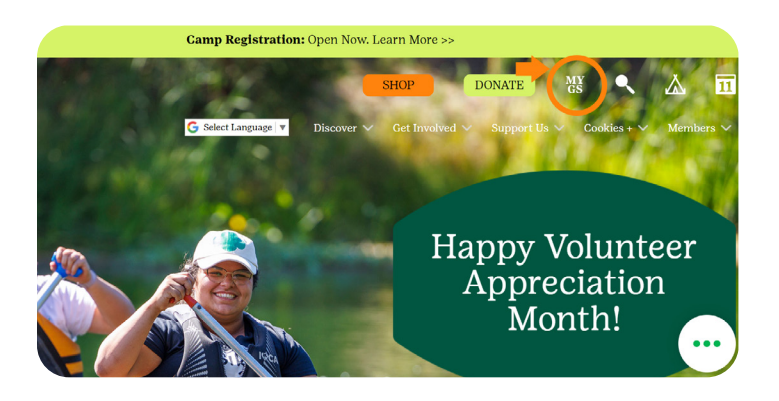

## Step 2

Log in to your account. If you do not know your login information, click "Forgot password?" and follow the steps.

| COOKIES FOR ADULTS FOR GIRLS    |        |              |        |             |
|---------------------------------|--------|--------------|--------|-------------|
|                                 | S      | DULTS FOR GI | FOR AD | COOKIES     |
| Review cart Make payment Finish | Finish | Make payment |        | Review cart |

#### articipate with us?

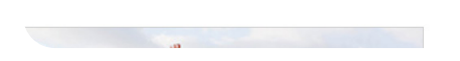

## Step 3

Navigate to "My Account." Click on "My Troop(s)," then click on your troop number.

| girl scouts  |                   |             | Donate | Find A Council | En Español |
|--------------|-------------------|-------------|--------|----------------|------------|
|              | ABOUT GIRL SCOUTS | OUR PROGRAM | SHOP   | COOKIES        | FOR AD     |
| Welcome,     |                   |             |        |                |            |
|              | Welcome,          |             |        |                |            |
| My Account   |                   |             |        |                |            |
| My Household |                   | household   |        |                |            |
| My Troop(s)  | Name              |             | Memb   | ership Status  |            |
| Тгоор        |                   |             | • TIM  | E TO RENEW     |            |
| Тгоор        |                   |             | • TIM  | E TO RENEW     |            |

### Step 4

Select your renewals:

- For Youth: Check the boxes for those you want to renew OR check "Select All."
- For Adults: Check the boxes to renew affiliation with troop AND check the box next to the roles that will be continued.

| My Account        |                                        |                        |                |                    |                    |
|-------------------|----------------------------------------|------------------------|----------------|--------------------|--------------------|
| My Household      | Adulte                                 |                        |                | SAVE RETURN STATUS | ADD RENEWAL        |
| My Troop(s)       | 1 member(s) selected                   |                        |                | Hide               | inactive members 🚿 |
| Troopt            | Admin                                  |                        |                |                    |                    |
| Troop             | Edit profile 🥖 Chan                    | nge my participation 🗮 |                | Purchase Lif       | etime Membership   |
| My Profile        | Membership/Participation C             | Caregiver of Exp. date | CBC expiration | Status             | Not Returning      |
| My Events         | Membership                             | 09/30/2024             | N/A            | IN CART            |                    |
| Volunteer Toolkit | SU Cookle Coordinator                  | 09/30/2024             | N/A            | TIME TO RENEW      |                    |
| gsLearn           | SU Registrar                           | 09/30/2024             | N/A            | • TIME TO RENEW    |                    |
| Contact Council   |                                        |                        |                |                    | _                  |
| Log Out           | Troop06153<br>girl scouts<br>san diego | 09/30/2024             | 11/29/2025     | IN CART            |                    |

Step 5

At the top of the page, click "Add Renewal," in green.

|                                     |                           |            |                | SAVE RETURN STATU | ADD RENEWAL        |
|-------------------------------------|---------------------------|------------|----------------|-------------------|--------------------|
| s<br>nember(s) selected             |                           |            |                | Hide              | inactive members 🖇 |
| Edit profi                          | le 🥖 Change my participat | ion 띀      |                | Purchase Li       | fetime Membership  |
| nbership/Participation              | Caregiver of              | Exp. date  | CBC expiration | Status            | Not Returning      |
| Membership                          |                           | 09/30/2024 | N/A            | • IN CART         |                    |
| SU Cookle Coordinator               |                           | 09/30/2024 | N/A            | • TIME TO RENEW   |                    |
| SU Registrar                        |                           | 09/30/2024 | N/A            | • TIME TO RENEW   |                    |
| Troop06153<br>girl scout<br>san die | s<br>go                   | 09/30/2024 | 11/29/2025     | • IN CART         |                    |

### Step 6

Choose "Membership Year & Payment Option" then follow the prompts to complete the renewal process.

| Troop Treasurer, Troop Fall Manager,<br>Troop Cookie Manager, Troop Leader                                                                           | Manager, Troop Cookle Manager, Troop Loader | Troope                            |
|----------------------------------------------------------------------------------------------------|---------------------------------------------|-----------------------------------|
| Adult first name                                                                                                    | Adult last name Membership                  |                                   |
|                                                                                                    | Outstanding balance                         | \$0.0                             |
| Choose Membership                                                                                                    | Total amount                                | \$0.00                            |
| O 10 Year+ Volunteer @ \$200.00<br>Lifetime<br>Membership<br>Become a Girl Scout for lifet                                                           | Pissoe nate. Mombership tees<br>refundable. | and Council Service Fees are non- |
| 10 Year+ Volunteer © \$20000<br>Lifetime<br>Membership<br>Become a GH Scout for lifet  Lifetime © \$40000<br>Membership<br>Become GH Scaut for lifet | Prese role Montechtp fez                    | and Council Service Fees are non- |

## Tips and Troubleshooting

- Use Google or Firefox as your browser for the best experience. Clear your cache before beginning the renewal process.
- An expired background check will prevent you from renewing into your role. If you have any questions about the background screening process, please contact customer care at customercare@sdgirlscouts.org or 619-610-0821.
- Lifetime members will need to renew into their roles.
- After confirming member details, the caregiver contact information was "lost." Do not click the "I am the caregiver" box. Instead, remove that participant and then finish renewing any girls already in the cart.

If you need assistance or have questions, please contact our Customer Care team at customercare@sdgirlscouts.org or 619-610-0821.

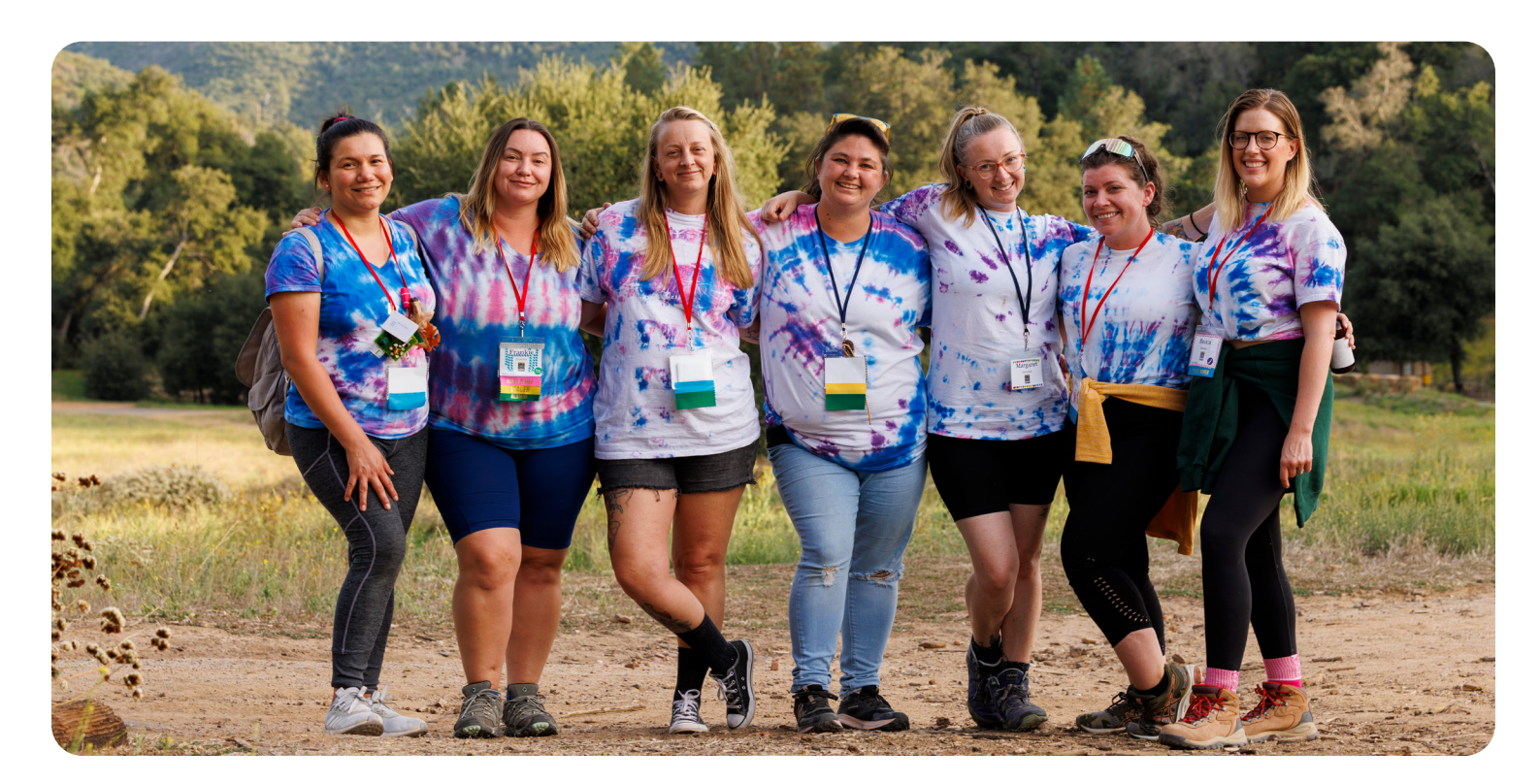